# Изменения и дополнения к документации 1С:Бухгалтерия для Казахстана Версия 3.0.37

| Сопроводительные накладные на товары (СНТ)                  | 1  |
|-------------------------------------------------------------|----|
| Настройка подсистемы «Сопроводительные накладные на товары» | 2  |
| Виртуальные склады контрагентов                             | 3  |
| Оформление выданных СНТ                                     | 3  |
| Оформление полученных СНТ                                   | 6  |
| Возврат СНТ                                                 | 9  |
| Оформление полученных СНТ на возврат                        | 9  |
| Выписка СНТ по импорту                                      | 10 |
| Сопоставление СНТ с ФНО 328.00                              | 10 |

#### Сопроводительные накладные на товары (СНТ)

ИС «Сопроводительные накладные на товары» – это модуль информационной системы электронных счетов-фактур, который предназначен для выписки и получения налогоплательщиками электронных сопроводительных накладных на товары.

Все операции по товарам, для которых законодательно утверждено обязательство по выписке сопроводительных накладных, налогоплательщики обязаны отражать в модуле ИС ЭСФ.

Конфигурация «Бухгалтерия для Казахстана» ред. 3.0 интегрирована с модулем ИС «Сопроводительная накладная на товары» и поддерживает прямой обмен данными (через API).

Для работы с модулем «Сопроводительные накладные на товары» и отражения в информационной базе сведений о движении товаров (их реализацию, перемещение,

приобретение или возврат) в конфигурацию добавлен новый документ Сопроводительная накладная на товары (далее - CHT). Данный документ предназначен для обмена данными между учетной системой налогоплательщика и модулем «Сопроводительные накладные на товары».

Документ СНТ имеет различные виды операций, которые предназначены для отражения различных действий с товарами:

- Первичная СНТ;
- СНТ на возврат товаров;
- Исправленная (аннулированная, отклоненная) СНТ.

#### Настройка подсистемы «Сопроводительные накладные на товары»

Для использования подсистемы «Сопроводительные накладные на товары» необходимо установить константу «Использовать электронные СНТ» в разделе Администрирование – Общие настройки – Электронные сопроводительные накладные.

| 🔨 🕤 Бухгалтерип для Казахстан | -а, радакция 3.0 (1С.Предприятие)                                                                                                    |                                                          |
|-------------------------------|----------------------------------------------------------------------------------------------------|----------------------------------------------------------|
| III 🛧 🗅 ۹ 🗛                   | ← → Общие настройки                                                                                                    |                                                          |
| 🗮 Главное                     | Исменение саголовка трограммы, доголнитальных осконентов и других общих часо                                                            | лрев<.                                                   |
| 🛹 Пуководителю                | Заголозск программы                                                                                                    |                                                          |
| <sup>д</sup> т. Операции      | Часовой пояс: Лаја/Літаty - <u>Время текущего севнов</u>                                                                                |                                                          |
| Банк и касса                  | Часковой поис, в которои ведется учет в програниче. Далы<br>всех документов и других данных еводятся и хранятся в этом<br>часлясм годое | ← → Настройка СНТ ×                                      |
| 🐺 Покупка                     | <ul> <li>Контактная информация</li> </ul>                                                                                               | Использование электронных сопроводительных наклалных     |
| 🏪 Продажа                     | • Дополнительные реквизиты и сзедения                                                                                                   | Vстальзовать электронные UH I                            |
| 📕 Номенклатура и склад        | История изменений                                                                                                    | Модупь обмена<br>Использовать внешний × Выгрузить в файл |
| 💾 Производство                | <ul> <li>Попнотекстовый полск данных</li> <li>Электоснная подпись и шифсование</li> </ul>                                               | модуль                                                   |
| 🥽 ОС и НМА                    | <ul> <li>Электронные счета-фактуры</li> </ul>                                                                                           |                                                          |
| 🚍 Зарплата                    | > Dиртуальный склад                                                                                                    |                                                          |
| 🛃 Кадровый учет               | Электронные акты выполненных работ                                                                                                    |                                                          |
| ы Отчеты                      | <ul> <li>Электронные сопроводительные накладные<br/><u>Настролка СНТ</u></li> </ul>                                                     |                                                          |
| 且 Продприятие                 | Настройка тараметров обмена СНТ                                                                                                    |                                                          |
| Администрирование             | <ul> <li>Публикация информационной базы</li> </ul>                                                                                      |                                                          |
|                               |                                                                                                    |                                                          |
|                               |                                                                                                    |                                                          |
|                               |                                                                                                    |                                                          |
|                               |                                                                                                    |                                                          |
|                               |                                                                                                    | ОК Применить Закрыть                                     |

**Важно!** Включение подсистемы СНТ доступно, если в информационной базе включена подсистема Виртуального склада.

#### Виртуальные склады контрагентов

Справочник **Виртуальные склады контрагентов** предназначен для хранения списка виртуальных складов контрагентов (Продажа – Виртуальные склады контрагентов).

Для загрузки списка виртуальных складов контрагентов необходимо воспользоваться командой **Помощник получения виртуальных складов контрагента**.

| Выберите контрагенто<br>хотите получить вирту<br>сок контрагентов (отображаются к<br>олненным БИН/ИИН) | ив для которых Вы<br>мальные склады.<br>контрагенты с                                                                                                    | 2 Кон | кмите "Получ<br>птрагентов".<br>ладов | нить виртуальные   | э склады                             |    |
|----------------------------------------------------------------------------------------------------|----------------------------------------------------------------------------------------------------|-------|---------------------------------------|--------------------|--------------------------------------|----|
|                                                                                                    |                                                                                                    | 1     | СПолучить                             | виртуальные склады | контрагентов                         |    |
| Контрагент                                                                                             | БИН/ИИН                                                                                                    | Конт  | рагент                                | Виртуальный с      | Местоположение склада                |    |
| Розничная выручка                                                                                      | (                                                                                                    | 0     | Шумский                               |                    |                                      |    |
| Сертификационно-консалтинг                                                                             |                                                                                                    |       | Шумский                               | Склад новый        | г.Усть-Каменогорск, ул.Казахстан 25  |    |
| Солнечная долина ТОО                                                                                   | -                                                                                                    |       | Шумский                               | Основной ИП        | Усть-Каменогорск, ул. Согринская, 25 | Ē  |
| Солнечная река Гостиничный                                                                             |                                                                                                    |       | Шумский                               | Основной скла      | Усть-Каменогорск, ул. Согринская, 25 | i. |
| Софт-Мастер ТОО                                                                                        |                                                                                                    |       | Шумский                               | Склад №1 ИП        | Усть-Каменогорск, ул. Согринская, 5  |    |
| Страховая компания "Забота"                                                                            |                                                                                                    |       |                                       |                    |                                      |    |
| СтройЭффект АО                                                                                         |                                                                                                    |       |                                       |                    |                                      |    |
| ТД Лакомка                                                                                             |                                                                                                    |       |                                       |                    |                                      |    |
| Теплоцентраль АО                                                                                       | and the second second se                                                                                                    |       |                                       |                    |                                      |    |
| Товарищество с ограниченно                                                                             | and the second second se                                                                                                    |       |                                       |                    |                                      |    |
| ТОО "Авто - Альянс"                                                                                    |                                                                                                    |       |                                       |                    |                                      |    |
| ТОО Юридический                                                                                        |                                                                                                    |       |                                       |                    |                                      |    |
| Турлумбаева Оксана Георгие                                                                             | -                                                                                                    |       |                                       |                    |                                      |    |
| физ                                                                                                    | 1                                                                                                    |       |                                       |                    |                                      |    |
| Фролов Исорь Иванович                                                                                  |                                                                                                    |       |                                       |                    |                                      |    |
| Шумский                                                                                                | and a second second sec |       |                                       |                    |                                      |    |
| Шумский Дмитрий Владимир                                                                               | 000040000000                                                                                                    |       |                                       |                    |                                      |    |
| Энергия АО                                                                                             |                                                                                                    |       |                                       |                    |                                      |    |
| Юлайт                                                                                                  | the second second second second second second second second second second second second second second second se                                                                                                    |       |                                       |                    |                                      |    |
|                                                                                                    |                                                                                                    |       |                                       |                    |                                      |    |

В окне помощника в левой части нужно отметить контрагенты, склады которых требуется загрузить в информационную базу. В правой части окна выполнить команду **Получить виртуальные склады контрагента**. После этого в таблицу будут загружены виртуальные склады. Затем необходимо отметить галочкой необходимые склады и нажать на кнопку **Далее**.

#### Оформление выданных СНТ

Документ доступен в разделе **Продажа** – Электронные сопроводительные накладные на товары (выданные). Создается документ на основании учетных документов, которыми непосредственно отражаются действия с товарами в учетной

системе (по кнопке CHT – Создать CHT, которая доступна как в форме первичного документа, так и в форме списка первичных документов):

- Реализация ТМЗ и услуг;
- Возврат ТМЗ поставщикам;
- Отчет о розничных продажах;
- Перемещение ТМЗ.

| ← → ☆ Pe               | еализации ТМЗ и            | и услуг ×                                                                                                    |             |
|------------------------|----------------------------|----------------------------------------------------------------------------------------------------|-------------|
|                        |                            |                                                                                                    |             |
| Создать 🔓 👫            | Создать на осно            | авании т ЭДВС т СНТ т 🚔 Печать т Поиск (Cirl+F) 🛛 🗙 🔍 т Еще т ?                                                                |             |
| Организация: 🗹 🗍 Паком | ика                        | •                                                                                                    |             |
| 🐴 Дата                 | ↓ Homep                    | Организация Структурное подразделение Вид операции Сумма Вал                                                                   |             |
| ¥ 💷 28.01.2017 12:     | 00:03 T.D.T00000004        | ТД Лакомка Реализация 586 700,00 К2                                                                                            |             |
| 🟅 🗐 31.01.2017 11:     | 20:00 ТДЛ0000005           | Т.Д.Лакомка Магазин "Айгерим" Реализация 50.875,00 К.2                                                                         |             |
| 💐 💷 31.01.2017 15:     | 10:00 ТДЛ0000006           | ТД Лакомка Магазин "Достык" Реализация 718 600,00 КZ                                                                           |             |
| 💙 💷 31.01.2017 16:     | 00:00 ТДЛ0000007           | ТД Лакомка Передача стру 1 282 650,00 КZ                                                                                       |             |
| 💐 💷 17.02.201712:      | UU:00 I <u>JU</u> IOOOOOO3 | I Д Лакомка Реализация 2 551 920.00 КZ                                                                                         |             |
| 💝 📑 28.02.2017 11:     | 00:00 TДЛ0000008           |                                                                                                    | x           |
| 💐 🗐 28 02 2017 11:     | 40-00 T,CT00000009         | тлпакомс Реализация низ и услуг. Геализация. Проведен                                                                          |             |
| 🟅 📑 28.02.2017 16:     | 00:00 ТДЛ00000010          | ТДЛакомс                                                                                                    |             |
| 💐 🗐 28.02.2017 23:     | 59:59 Т.Д. Т.О. 000014     | ТДЛакомс Провести и закрыть Записать Провести 🦓 📄 🔂 Создать на основании - ЭДВС - СНТ-                                         | ще - ?      |
| 🟅 💷 02.03.2017 12:     | 00:10 ТДЛ00000012          | ТДЛакомс Номер: БКТДЛ000001 от: (09.03.2020 12:00:00 📋 Вид операции: Реализация                                                |             |
| 💐 💷 05.03.2017 12:     | 00:01 ТДЛ00000011          |                                                                                                    |             |
| 💙 💷 06.03.2017 12:     | 00:00 ТДЛ00000013          | ТДЛакомс                                                                                                    |             |
| 30.03.2017 12:         | 00:06 ТДЛ00000015          | ТД Лакомс Контрагент: Шумский Дмитрий Владимирович 🔻 🗗 Склад: Основной склад 🔻 🗗                                               |             |
| 🟅 💷 02.04.2017 12:     | 00:03 ТДЛ00000016          | ТД Лакомс Договор: Договор №324 🗸 ГД КZТ, Тип цен: Розничная, НДС (в т.ч.)                                                     |             |
| 💐 🗐 02.04.2017 12:     | 00:05 ТДЛ00000017          | ТДЛакомс                                                                                                    |             |
| 🟅 💷 10.04.2017 14:     | 00:04 ТДЛ00000018          | ТДЛакомс Ликумент расчетов: X Ш                                                                                                |             |
| 🟅 💷 11.04.2017 12:     | 00:00 ТДЛ00000019          | ТД Лакомс ТМЗ (1) Услуги Счета учета расчетов Доголнительно                                                                    |             |
| 💐 📑 12 04 2017 17:     | 41·23 Т.ДПООООО22          |                                                                                                    |             |
| 🟅 🗐 15.04.2017 12:     | 00:00 ТДЛ00000020          | ТДЛакомс                                                                                                    | сще т       |
| 🟅 🗐 17.04.2017 12:     | 00:00 ТДЛ00000021          | тд Лакомис N Номенклатура Количество Цена Сумма % НДС Сумма НДС Всего Счет учета Счет и по по по по по по по по по по по по по | учета       |
| 😍 💷 09.03.2020 12:     | 00:00 БКТДЛ000001          | ТДЛакомс (177) (177)                                                                                                    |             |
|                        |                            | 1 Электроплита 1,000 115,00 115,00 des HДС 115,00 1310 1310                                                                    | H           |
|                        |                            |                                                                                                    |             |
|                        |                            |                                                                                                    |             |
|                        |                            |                                                                                                    |             |
|                        |                            |                                                                                                    |             |
|                        |                            |                                                                                                    |             |
|                        |                            |                                                                                                    |             |
|                        |                            |                                                                                                    |             |
|                        |                            |                                                                                                    |             |
|                        |                            |                                                                                                    | ••          |
|                        |                            | Счет-фактура (выданный) БКТДП000001 от 09.03.2020 12:00 Всего: 115.00 К/2Т НПС /в т. ч.)                                       | 0.00        |
|                        |                            |                                                                                                    |             |
|                        |                            | Кимментарий.                                                                                                    | инистратор) |

Созданный документ **CHT** заполняется автоматически по данным первичного документа и содержит все необходимые реквизиты. При необходимости пользователь может заполнить дополнительные реквизиты.

При вводе СНТ на основании документа Реализация ТМЗ и услуг будет автоматически установлен вариант типа СНТ Первичная, вид операции Реализация товаров. В шапке СНТ состояние документа примет значение Документ готов к отправке получателю через ИС ЭСФ и заполнится ссылка на документ отражения в учете.

| Провести и закрыть       | Записать Провести Выгрузить в XML                | 🤻 С Соправить Проверить 🔁 ЭСФ и СФ 🗸          |
|--------------------------|--------------------------------------------------|-----------------------------------------------|
| остояние: Документ       | готов к отправке получателю через ИС ЭСФ         |                                               |
| тражен в учете: Реализац | ия ТМЗ и услуг БКТДЛ000039 от 14.12.2020 9:37:52 |                                               |
| А. Общий раздел          | Раздел А. Общий раздел                           |                                               |
| В. Поставщик             | Тип CHT:                                         | Первичная 🔹                                   |
| С. Получатель            | Номер:                                           | БКТДЛ-И-00000000000000000000000000000000000   |
| D. Грузоотправитель      | HOMOD CHT WINTHON CHOTOMULI                      | 3                                             |
| Е. Перевозка             |                                                  |                                               |
| F. Договор (контракт)    | Дата оформления CH1:                             |                                               |
| G. Товары                | Предоставлен в бумажном виде:                    |                                               |
| К. Данные о грузе        | Дата отгрузки товара:                            | 14.12.2020                                    |
| L. Отпуск товара         | Регистрационный номер СНТ в ИС ЭСФ:              |                                               |
| М. Приемка товара        | Дата и время регистрации СНТ в ИС ЭСФ:           | ····                                          |
| N. Отметки ОГД           | Номер Акта/Увеломленияе по цифровой маркировке   | *                                             |
| О. Справочные сведения   | D A A/ A/                                        |                                               |
| Прочее                   | дата якта/эведомления по цифровои маркировке.    |                                               |
|                          | Вид операции:                                    | Реализация товаров                            |
|                          | Подакцизные товары (за исключением цифро         | вой маркировки)                               |
|                          | Этиловый спирт Алкоголь (кроме пив.              | а) 📋 Табачные изделия                         |
|                          | Виноматериал Нефтепродукты                       |                                               |
|                          | Пиво и пивные напитки Биотопливо                 |                                               |
|                          | 🗌 Товары, подлежащие экспортному контролю (дво   | йного назначения, военного назначения)        |
|                          | Цифровая маркировка                              |                                               |
|                          | Данные по товарам, подлежащим маркировке ср      | редствами идентификации (цифровая маркировка) |
|                          | ЭСФ отсутствует                                  |                                               |

После проверки всех данных документ необходимо отправить получателю в ИС ЭСФ. При успешной регистрации отправленного документа в системе ИС ЭСФ ему присваивается регистрационный номер, состояние документа устанавливается в значение Документ успешно принят сервером ИС ЭСФ.

| Провести и закрыть       | Записать Провести Выгрузить в XML                | 🥂 С СОправить Проверить 🗄 ЭСФиСФ -           | Eu | e |
|--------------------------|--------------------------------------------------|----------------------------------------------|----|---|
| остояние: Документ       | г успешно принят сервером ИС ЭСФ                 |                                              |    |   |
| тражен в учете: Реализац | ия ТМЗ и услуг БК00000001 от 14.12.2020 11:30:52 |                                              |    |   |
| А. Общий раздел          | Раздел А. Общий раздел                           |                                              |    |   |
| В. Поставщик             | Тип СНТ:                                         | Первичная                                    |    |   |
| С. Получатель            | Номер:                                           | БК-И-00000000000000000000000000000000000     |    |   |
| D. Грузоотправитель      | Номар СНТ инатной системы:                       | 31                                           |    |   |
| Е. Перевозка             |                                                  |                                              |    |   |
| F. Договор (контракт)    | Дата оформления СНТ:                             | 14.12.2020 11:29:18                          |    |   |
| G. Товары                | Предоставлен в бумажном виде:                    |                                              |    |   |
| К. Данные о грузе        | Дата оптрузки товара:                            | 14.12.2020                                   |    |   |
| L. Отпуск товара         | Регистрационный номер СНТ в ИС ЭСФ:              | KZ-SNT-0001-020640002269-20201214-41619808   |    |   |
| М. Приемка товара        | Дата и время регистрации СНТ в ИС ЭСФ:           | 14.12.2020 11:33:39                          |    |   |
| N. Отметки ОГД           | Номер Акта/Увеломленияе по цифровой маркировке   |                                              |    |   |
| О. Справочные сведения   |                                                  |                                              |    |   |
| Прочее                   | дата акта/уведомления по цифровои маркировке     |                                              |    |   |
|                          | Вид операции:                                    | Реализация товаров                           |    |   |
|                          | Подакцизные товары (за исключением цифров        | зой маркировки)                              |    |   |
|                          | Этиловый спирт Алкоголь (кроме пива              | i) 📋 Табачные изделия                        |    |   |
|                          | Виноматериал Нефтепродукты                       |                                              |    |   |
|                          | Пиво и пивные напитки Биотопливо                 |                                              |    |   |
|                          | П Товары, подлежащие экспортному контролю (двой  | іного назначения, военного назначения)       |    |   |
|                          | Цифровая маркировка                              |                                              |    |   |
|                          | Данные по товарам, подлежащим маркировке сре     | адствами идентификации (цифровая маркировка) |    |   |
|                          |                                                  |                                              |    |   |

СНТ в статусах Сформирован, Доставлен или Не просмотрен сначала формирует движения по резерву товаров в регистре накопления Товары виртуального склада в резерв.

| <b>←</b> → ☆          | Товары вирт    | уально  | ого склада  | в резерве      |              |        |                        |                        | 2             |
|-----------------------|----------------|---------|-------------|----------------|--------------|--------|------------------------|------------------------|---------------|
|                       |                |         |             |                |              |        | Поис                   | к (Ctrl+F)             | х С . Еще . ? |
| Период 4              | Регистратор    | Номер с | Организация | Склад          | Номенклатура | Единиц | Источник происхождения | Документ партии        | Количество    |
| + 26.03.2020 15:55:08 | Сопроводительн | 1       | ТД Лакомка  | Основной склад | Электроплита | шт     | Электроплита/8516601   | Электронный документ В | 1,000000      |
|                       |                |         |             |                |              |        |                        |                        |               |
|                       |                |         |             |                |              |        |                        |                        |               |
|                       |                |         |             |                |              |        |                        |                        | X A V Y       |

После того, как СНТ будет подтверждена получателем или инспектором ОГД (статус Подтвержден или Подтвержден инспектором ОГД), документ «убирает» товар с резерва и формирует списание по регистру накопления Товары на виртуальных складах.

| ← → ☆ T                | Говары вирту    | ального скл    | пада в резер    | ве              |              |                |                 |                      |            | ×            |
|------------------------|-----------------|----------------|-----------------|-----------------|--------------|----------------|-----------------|----------------------|------------|--------------|
|                        |                 |                |                 |                 |              |                | Поис            | к (Ctrl+IT)          | × Q · [    | ще ?         |
| Период ↓               | Регистратор     | Номер с Органи | зация Склад     | Номе            | нклатура Еди | ниц Источник п | роисхождения    | Документ партии      | Количество |              |
| + 26.03.2020 15:55:08  | Сопроводительна | 1 ТДЛак        | омка Основной   | склад Элек      | троплита шт  | Электропли     | та/85166010     | Электронный документ | B          | 1,000000     |
| - 23.04.2020 0:00:00   | Сопроводительна | 2 ТДЛак        | омка Основной   | склад Элек      | троплита шт  | Электропли     | та/85166010     | Электронный документ | B          | 1,000000     |
| номенклатура: Электрог | Товары на ві    | иртуальных     | складах         |                 |              |                | Пои             | ick (Cti+F)          | × Q •      | ж<br>Еще т ? |
| Период                 | ↓ Регистратор   | Номер строки   | 1 Организация   | Склад           | Номенклатура | Единица измер  | . Источник прои | исх Документ партии  | Количество | Цена         |
| +.01.01.2020.0:00:00   | Электронный     | л              | 2. Т.П.Пакомка. | Основной склал. | Электроплита |                | Электроплита    | /8Эдектронный.д.     | 200.000    | 000          |
| - 23.04.2020 0:00:00   | Сопроводите:    | ъ              | і ТД Лакомка    | Основной склад  | Электроплита | шт             | Электроплита.   | /8 Электронный д     | 1,000      | 000          |
| 2                      |                 |                |                 |                 |              |                |                 |                      |            |              |

СНТ со статусом Отклонен, Отклонен инспектором ОГД или Отозван убирает товар с резерва и формирует движения только по РН Товары виртуального склада в резерве. Движения по РН Товары на виртуальном складе не формируются, т.к. фактическое списание товара по виртуальному складу не произошло. В остальных статусах СНТ не формируется никаких движений.

### Оформление полученных СНТ

В конфигурации получение электронных СНТ из ИС ЭСФ выполняется в разделе **Покупка** – Электронные сопроводительные накладные на товары (полученные), с помощью кнопки Получить.

| 🗟 🤽 С Создат       | ь первичный документ | 🗠 Получить | Подтвердить   | (Паиск (Сат+F) | × Eщe                    |
|--------------------|----------------------|------------|---------------|----------------|--------------------------|
| Дата выписки       | ↓ Номер              |            | Статус        | Состояние      | Регистрационный номер СН |
| 30.12.2019 0:00:00 | 8                    |            | Доставленный  | Принят от пост | KZ-SNT-0001-123456789021 |
| 30.12.2019 0:00:00 | 9                    |            | Доставленный  | Принят от пост | KZ-SNT-0001-123456789021 |
| 30.12.2019 0:00:00 | 27                   |            | Доставленный  | Принят от пост | KZ-SNT-0001-123456789021 |
| 31.12.2019 0:00:00 | 28                   |            | Доставленный  | Принят от пост | KZ-SNT-0001-123456789021 |
| 08.01.2020 0:00:00 | 1                    |            | Подтвержден   | Подтвержден п  | KZ-SNT-0001-123456789021 |
| 09.01.2020 0:00:00 | 2                    |            | Доставленный  | Принят от пост | KZ-SNT-0001-123456789021 |
| 09.01.2020 0:00:00 | 1                    |            | Подтвержден   | Подтвержден п  | KZ-SNT-0001-123456789021 |
| 05.03.2020 0:00:00 | 4                    |            | Подтвержден   | Подтвержден п  | KZ-SNT-0001-123456789021 |
|                    | 3                    |            | Подтвержден   | Подтвержден п  | KZ-SNT-0001-123456789021 |
| 05.03.2020 0:00:00 | 7                    |            | Подтвержден   | Подтвержден п  | KZ-SNT-0001-123456789021 |
| 26.03.2020 0:00:00 | 000001               |            | Не просмотрен | Принят от пост | KZ-SNT-0001-020640002269 |

При загрузке СНТ из ИС ЭСФ в учетной системе автоматически создаются новые документы Электронные сопроводительные накладные на товары, которые необходимо подтвердить или отклонить, а также отразить в учете. Для подтверждения или отклонения СНТ на форме документа расположены соответствующие кнопки Подтвердить и Отклонить.

| Провести и закрыть                  | Записать Провести 4 С                                            | Создать первичный документ ЭСФ         | РиСФ → Подтвердить Отклонить |
|-------------------------------------|------------------------------------------------------------------|----------------------------------------|------------------------------|
| остояние: Документ                  | принят от поставщика                                             |                                        |                              |
| тражен в учете: Документ            | не отражен в учете                                               |                                        |                              |
| А. Общий раздел                     | Раздел А. Общий раздел                                           |                                        |                              |
| В. Поставщик                        | Тип СНТ:                                                         | Первичная                              | +                            |
| С. Получатель                       | Номер СНТ учетной системы:                                       | 000001                                 |                              |
| D. Грузоотправитель                 |                                                                  | 20.00.00.00.00                         |                              |
| Е. Перевозка                        |                                                                  | 20.03.2020 0.00.00                     |                              |
| F. Договор <mark>(</mark> контракт) | Ввод оумажной СНТ                                                | 1                                      |                              |
| G. Товары                           | Дата выписки СН Г на оумажном носителе:                          |                                        |                              |
| К. Данные о грузе                   | Причина:                                                         |                                        |                              |
| L. Отпуск товара                    | Дата отгрузки товара:                                            | 26.03.2020                             |                              |
| М. Приемка товара                   | Товарно-транспортная накладная                                   |                                        |                              |
| N. Отметки ОГД                      | Номер: Дата: [                                                   | <b>m</b>                               |                              |
| О. Справочные сведения              | Вид операции:                                                    |                                        | -                            |
| Прочее                              | Подакцизные товары (за исключением                               | и цифровой маркировки)                 |                              |
|                                     | <ul> <li>Этиловый спирт</li> <li>Алкоголь (кранитель)</li> </ul> | ооме пива) 🗌 Табачные изделия          |                              |
|                                     | 🗌 Виноматериал 🔲 Нефтепроду                                      | кты                                    |                              |
|                                     | 🗌 Пиво и пивные напитки 🔲 Биотопливо                             |                                        |                              |
|                                     | П Товары, подлежащие экспортному контр                           | олю (двойного назначения, военного на: | значения)                    |
|                                     | Цифровая маркировка                                              |                                        |                              |
|                                     | Пабачные изделия П Другие товары                                 |                                        |                              |
|                                     | Регистрационный номер СНТ в ИС ЭСФ:                              | KZ-SNT-0001-020640002269-20200326-41   | 630714                       |
|                                     | Дата и время регистрации СНТ в ИС ЭСФ:                           | 26.03.2020 15:45:45                    | <b></b>                      |
|                                     |                                                                  |                                        |                              |

Для отражения в учете, на основании СНТ необходимо зарегистрировать учетные документы:

- Поступление ТМЗ и услуг;
- Возврат ТМЗ от покупателей.

Ввести учетный документ по данным СНТ можно как из формы списка полученных СНТ, там и из формы самого СНТ с помощью кнопки Создать первичный документ.

|                        | _                      |                          |                                         |                                                  |
|------------------------|------------------------|--------------------------|-----------------------------------------|--------------------------------------------------|
| + → ☆                  | Сопроводитель          | ные накладные н          | а товары (полученные)                   | ×                                                |
|                        |                        |                          |                                         |                                                  |
| 👌 👫 С Созд             | ать первичный документ | Получить Подтверд        | ить Стклонить Поиск (Ctrl+F)            | х Еше -                                          |
| Дата выписки           | ↓ Номер                | Статус                   | Состояние Регистрационный               | номер СНТв                                       |
| 20.12.2019 0:00:00     | 143                    | Подтвержд                | ен Подтвержден п.,. KZ-SNT-0001-1234    | 56789021-2019                                    |
| 20.12.2019 0:00:00     | 138                    | Подтвержд                | ен Подтвержден п KZ-SNT-0001-1234       | 56789021-2019                                    |
| 3.12.2019 0:00:00      | 999999888              | Доставлени               | ный Принятот пост KZ-SNT-0001-1234      | 56789021-2019                                    |
| 3.12.2019 0:00:00      | 1245645                | Доставлени               | ный Принятот пост KZ-SNT-0001-1234      | 56789021-2019                                    |
| 3.12.2019 0:00:00      | 78945164452            | Доставлени               | ный Принятотпост KZ-SNT-0001-1234       | 56789021-2019                                    |
| 23.12.2019 0:00:00     | 2222222222             | Подтвержд                | ен Подтвержден п KZ-SNT-0001-8207.      | 25401433-2019                                    |
| 24.12.2019 0.00.00     | 2                      | Доставлен                | ныйПринята прост KZ-SNT-0001-8207.      | 25401433-2019                                    |
| I≡I 24 12 2019 0·00·00 | 88788                  |                          |                                         | ая на товары 000001 от 26.03.2020                |
| 24.12.2019 0:00:00     | 897845126415           |                          | опроводительная накладн                 | ая на товары обобот от 20.03.2020                |
| 327.12.2019 0:00:00    | 555555                 |                          |                                         |                                                  |
| 37.12.2019 0:00:00     | 5                      | Провести и закрыть       | Записать Провести 44 С                  | Создать первичный документ                       |
| 27.12.2019 0.00.00     | 6                      | Состояние: Документ      | принят от поставщика                    |                                                  |
| 30 12 2019 0·00·00     | 8                      | Отражен в учете: Докумон | не стражен в учете                      |                                                  |
| 30.12.2019 0:00:00     | 9                      | А. Общий раздел          |                                         |                                                  |
| 30.12.2019 0:00:00     | 27                     | В Поставшик              |                                         | <b></b>                                          |
| □ 31.12.2019 0:00:00   | 28                     | СПолитич                 | TUR CHT:                                | торичная                                         |
| 08.01.2020 0:00:00     | 1                      | С. Получатель            | Номер СНТ учетной системы.              | 000001                                           |
| 09.01.2020 0:00:00     | 2                      | D. Грузоотправитель      | Дата выписки СНТ:                       | 26.03.2020 0:00:00                               |
| ■ 09.01.2020 0:00:00   | 1                      | Е. Перевозка             | Врод бумажной СНТ                       |                                                  |
| 05.03.2020 0:00:00     | 4                      | F. Договор (контракт)    |                                         |                                                  |
| □ 05.03.2020 0:00:00   | 3                      | G. Товары                | дага выписки ст г не бумажном носителе. |                                                  |
| 05.03.2020 0:00:00     | /                      | К. Данные о грузе        | Причина:                                |                                                  |
| E 26.03.2020 0:00:00   | 000001                 | L. Отпуск товара         | Дата отгрузки товара:                   | 26.03.2020                                       |
|                        |                        | М. Приемка товара        | Товарно-транспортная накладная          |                                                  |
|                        |                        | N. Отметки ОГЛ           | Номер:                                  |                                                  |
|                        |                        | 0.0                      | Дана.                                   |                                                  |
|                        |                        | О. Справочные сведения   | Вид операции:                           |                                                  |
|                        |                        | Прочес                   | Подакцизные товары (за исключение       | ем цифровой маркировки)                          |
|                        |                        |                          | Этиловый спирт Алкоголь (               | кроме пива) 🗌 Табачные изделия                   |
|                        |                        |                          | Виноматериал Нефтепрод                  | цукты                                            |
|                        |                        | 1                        | 🗌 Пиво и пивные напитки 📃 Биотопливи    | n                                                |
|                        |                        |                          | Товары, подлежащие экспортному конт     | тролю (двойного назначения, военного назначения) |
|                        |                        |                          | Цифровая маркировка                     |                                                  |
|                        |                        |                          | Пабачные изделия Пругие товары          |                                                  |
|                        |                        |                          | Регистрационный номер СПТ в ИС ЭСФ:     | KZ-SNT-0001-020640002269-20200326-41630714       |
|                        |                        | •                        |                                         |                                                  |

Документ Поступление ТМЗ и услуг автоматически заполнится данными из СНТ. В самой СНТ в поле Отражен в учете появится гиперссылка на учетный документ.

| Провести и закрыть      | Записать Провести Ат                     | Создать первичный документ | ЭСФиСФ 🕶 | E  |
|-------------------------|------------------------------------------|----------------------------|----------|----|
| остояние: Документ      | принят от поставщика                     |                            |          |    |
| тражен в учете Поступле | ние ТМЗ и услуг БКИП0000003 от 26.03.202 | 0 0:00:00                  |          |    |
| А. Общий раздел         | Раздел А. Общий раздел                   |                            |          |    |
| В. Поставщик            | Тип СНТ:                                 | Первичная                  |          |    |
| С. Получатель           | Номер СНТ учетной системы:               | 000001                     |          |    |
| D. Грузоотправитель     | Лата выписки СНТ:                        | 26.03.2020.0.00.00         |          |    |
| Е. Перевозка            |                                          | 20.03.2020 0.00.00         |          |    |
| F. Договор (контракт)   |                                          |                            |          |    |
| G. Товары               | Дата выписки СПТ на оумажном носител     | e: [                       |          | _  |
| К. Данные о грузе       | Причина:                                 |                            |          |    |
| L. Отпуск товара        | Дата отгрузки товара:                    | 26.03.2020                 |          |    |
| М. Приемка товара       | Товарно-транспортная накладная           |                            |          |    |
| N. Отметки ОГД          | Номер: Дата: Дата:                       |                            |          |    |
| О. Справочные сведения  | Вид операции:                            |                            |          | Ĩ. |
| Прочее                  |                                          | ием цифровой маркировки)   |          |    |

# Возврат СНТ

В случае если необходимо вернуть полученный товар, поставщик оформляет СНТ на возврат. Для этого в учетной системе регистрируется документ Возврат товаров поставщику. При вводе СНТ на основании документа Возврат товаров поставщику будет автоматически установлен вариант типа СНТ На возврат товаров. В шапке СНТ состояние документа примет значение Документ готов к отправке получателю через ИС ЭСФ и заполнится ссылка на документ отражения в учете.

После проверки всех данных документ необходимо отправить получателю в ИС ЭСФ. При успешной регистрации отправленного документа в системе ИС ЭСФ ему присваивается регистрационный номер, состояние документа устанавливается в значение Документ успешно принят сервером ИС ЭСФ.

### Оформление полученных СНТ на возврат

В конфигурации получение электронных СНТ на возврат из ИС ЭСФ выполняется обычным способом в разделе Покупка – Электронные сопроводительные накладные на товары (полученные), с помощью кнопки Получить. При загрузке СНТ из ИС ЭСФ в учетной системе автоматически создаются новые документы Электронные сопроводительные накладные на товары с типом СНТ На возврат товаров.

Для отражения в учете операции по возврату товаров от покупателя предварительно необходимо оформить документ **Возврат товаров от покупателя**. После чего из формы

документа СНТ на возврат товаров с помощью команды Отражение в учете - Выбрать документ-основание «соединить» оба документа.

# Выписка СНТ по импорту

Для выписки CHT по импорту при ввозе товаров из стран ЕАЭС поддерживаются две схемы:

- 1. Ввод СНТ по импорту самостоятельно в списке Электронные сопроводительные накладные на товары (выданные):
  - 1.1. Ввести СНТ, заполнить необходимые данные «вручную»;
  - 1.2. Проверить СНТ и отправить в ИС ЭСФ;
  - 1.3. Подтвердить при помощи одноименной команды;
  - 1.4. Получить идентификаторы товаров (Еще Получить идентификаторы товаров) и провести документ;
  - 1.5. Ввести на основании СНТ документ Поступление товаров и услуг (команда Создать первичный документ).
- 2. Ввод СНТ по импорту на основании документа **Поступление товаров и услуг** с видом операции **Импорт**:
  - 2.1. Если ранее был введен документ поступление товаров и услуг, то на его основании ввести СНТ;
  - 2.2. Проверить СНТ и отправить в ИС ЭСФ;
  - 2.3. Подтвердить при помощи одноименной команды;
  - 2.4. Получить идентификаторы товаров (Еще Получить идентификаторы товаров) и провести документ;

# Сопоставление СНТ с ФНО 328.00

Документ доступен в разделе Покупки – Сопоставление СНТ с ФНО 328.00, используется для сопоставления импортных СНТ с заявлениями о ввозе товаров и уплате косвенных налогов.

В разделе Основное необходимо заполнить **Организацию**. **Идентификационный номер** заполняется по данным БИН/ИИН выбранной организации. Статус и рег. номер заполняются автоматически после отправки документа.

В разделе Сопоставление СНТ с ФНО 328.00 необходимо заполнить следующую информацию:

- В таблице Список ФНО 328.00 выбирается документ Заявление о ввозе товаров и уплате косвенных налогов. Вся остальная информация в данной таблице, а также таблица Товары из ФНО 328.00 заполняются автоматически и не подлежат редактированию вручную.
- 2. В таблице Список СНТ необходимо указать ранее введенные СНТ по импорту (подтвержденные). Вся остальная информация в данной таблице, а также поля Номер строки в СНТ, Товар, Товар наименование, Код ТНВЭД, Ед. изм, Код единицы измерения, Кол-во (объем), Цена, Склад, Источник происхождения до сопоставления таблицы Товары из СНТ заполняются автоматически и не подлежат редактированию.
- 3. В таблице Товары из СНТ необходимо заполнить информацию о сопоставлении – то есть указать системе какая строка из документа Заявление о ввозе товаров и уплате косвенных налогов (ФНО 328.00) какой строке документа СНТ по импорту соответствует, путем заполнения полей:
  - № заявления в рамках TC, Декларации на товары или первичной СНТ,
  - СТ-КЗ, СТ-1, Номер товарной позиции из заявления.

Данные поля можно заполнить вручную, либо «перетащить» строку из таблицы **Товары из ФНО 328.00** в нужную строку таблицы **Товары из СНТ**.

Также можно воспользоваться командой Заполнить. После выполнения команды следует убедиться, что все соответствия указаны верно.

В поле **Количество остатков** таблицы указывается количество остатков товаров в разрезе источников происхождения, введенных по указанным СНТ по импорту. Количество остатков можно заполнить автоматически при помощи команды **Заполнить остатки**.

После заполнения всей необходимой информации, документ нужно отправить в ИС ЭСФ (команда **Отправить**), обновить и убедиться, что заполнились поля **Статус** и **рег. номер**, затем провести документ. При проведении документа создается новый источник происхождения, в котором будет заполнена информация о рег. номере ФНО 328.00 и номере позиции товара из ФНО 328.00.

Далее при выписке СНТ по реализации данных товаров (импортированных) в документы будет заполнена обновленная информация на основании нового источника происхождения.